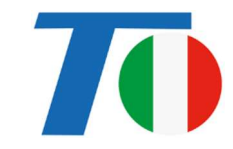

# Guida Rapida Tromba IP

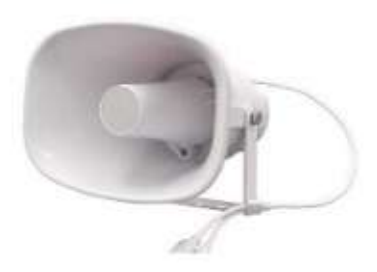

## Funzionalità

- Compatibile con dispositive VoIP SIP.
- Compatibile con VMS e NVR in ONVIF.
- Alimentazione PoE o locale a 12Vcc.
- 48K OPUS Audio Codec per una qualità audio eccellente.
- Supporta messaggi preregistrati, programmazione oraria, HTTP, ingresso di allarme.

### Specification

| Protocollo          | SIP, SIP P2P, ONVIF, http, HTTPS, IPv4, DHCP, RTSP, RTP, RTCP, TCP, UDP, |
|---------------------|--------------------------------------------------------------------------|
|                     | ARP, NTP                                                                 |
| Codec               | OPUS 48KHz, MP3 44,1KHz, G.722 ADPCM 16KHz, G.711 8KHz, G.711° 8KHz,     |
|                     | GSM, LPCM, Stereo 44,1KHz, LPCM Mono 44.1KHz                             |
| Interfaccia di rete | RJ45, 10BASE-T/100BASE-TX                                                |
| Potenza Nominale    | 15W                                                                      |
| Alimentazione       | PoE o 12Vcc                                                              |
| Microfono           | Sì                                                                       |
| Integrato           |                                                                          |
| Max SPL             | 113dB                                                                    |
| Risposta in         | 300Hz – 8KHz                                                             |
| frequenza           |                                                                          |
| Materiale           | ABS IP66                                                                 |
| Peso (Kg)           | 1,4                                                                      |
| Dimensione (mm)     | 225 x 165 x 240                                                          |

#### Interfaccia Hardware

La Tromba IP è dotata di interfaccia di Ingresso Allarme, alimentazione PoE e 12Vcc, Microfono Integrato e ingresso audio per collegamento eventuale microfono esterno.

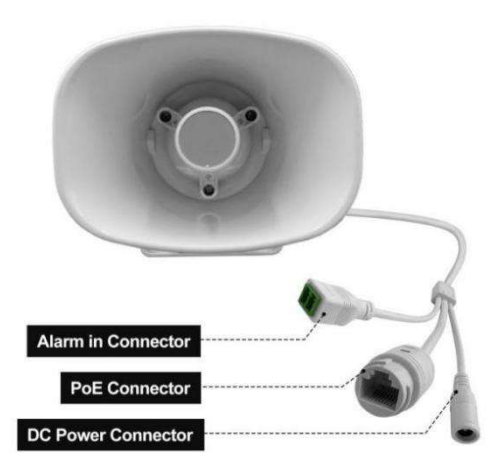

#### Configurazione

#### **Optzone 1: Quick IPTool Setting**

- (1) Contattare il proprio rivenditore per ottenere l'applicazione IPTool.
- (2) Aprire IPTool, viene eseguita la ricerca dei dispositivi sulla rete ethernet.

(3) Iniziare la configurazione.

#### **Opzione 2: Configurazione completa da Interfaccia Web**

- (1) Modificare l'indirizzo IP del PC in uno del segmento di rete 192.168.5.X.
- (2) Aprire un browser e digitare http://192.168.5.200
- (3) Inserire user name e password nella pagina di Login page.
  - Default user: admin password: tvcc1234
- (4) Eseguire la configurazione.

# 70

| Status         | Status        |                     |
|----------------|---------------|---------------------|
| Pasic          | Device Time   | 2025-01-04 01:37:21 |
| Dasic          | Device ID     | 5044214138906E1C    |
| ONVIF          | Firmware Ver  | CS20-V3.3.45-SA1    |
| SIPAccount     | Free Space    | 3836KB              |
| Sh Account     | SIP1 Status   | NONE                |
| Audio          | SIP2 Status   | NONE                |
| Media File     |               |                     |
| Alarm          | Network       |                     |
|                | MAC Address   | F8:7A:39:D0:08:F3   |
| Schedule       | IP Address    | 192.168.5.200       |
| RTP Multicast  | Subnet Mask   | 255.255.255.0       |
|                | Gateway       | 192.168.5.1         |
| Firewall       | Primary DNS   | 192.168.5.1         |
| Auto Provision | Secondary DNS | 218.85.152.99       |
| System         |               | Refresh             |

# Aggiunta della Tromba IP a un VMS / NVR

(1) Accertarsi che il VMS supporti ONVIF Profile S Audio Backchannel.

(2) Aprire l'interfaccia Web della Tromba IP, eseguire il login, andare nel menu ONVIF, abilitare il protocollo e salvare.

| ONVIF        |              |      |
|--------------|--------------|------|
| ONVIF Enable | $\checkmark$ |      |
| WAN NAT      |              |      |
|              |              | Save |

(3) Aprire il VMS, cercare la tromba IP, aggiungerla e premere l'icona del Microfono per parlare con la tromba IP.